# RV320およびRV325 VPNルータシリーズのコン テンツフィルタ設定

## 目的

ドメインは、クライアントとサーバで構成されるサブネットワークです。ドメイン名は、ド メインのラベル付けに使用される文字列です。コンテンツフィルタを使用すると、ユーザが 特定の時間にコンテンツにアクセスすることを拒否または許可できます。コンテンツは、ド メイン名に基づくドメインや、特定のキーワードに基づくWebサイトからブロックできます 。ドメイン名に基づいてドメインからコンテンツを許可できます。

この記事では、RV32x VPNルータシリーズでコンテンツフィルタを設定する方法について 説明します。

# 該当するデバイス

- ・ RV320デュアルWAN VPNルータ
- ・ RV325ギガビットデュアルWAN VPNルータ

## [Software Version]

• v1.1.0.09

## 禁止ドメインのブロック

ステップ1:Web構成ユーティリティにログインし、[**Firewall**] > [**Content Filter**]を選択します 。[コンテン*ツフィルタ*]ページが開きます。

| Content Filter                                     |                            |
|----------------------------------------------------|----------------------------|
| Block Forbidden Domains                            |                            |
| O Accept Allowed Domains                           |                            |
| Forbidden Domains: Enable                          |                            |
| Forbidden Domains Table                            | Items0-0 of 0 5 💌 per page |
| Domain Name                                        |                            |
| 0 results found!                                   |                            |
| Add Edit Delete                                    | M Page 1 🗸 of 1 🕨 🗎        |
| Website Blocking by Keywords: 🔲 Enable             |                            |
| Website Blocking by Keywords Table                 | Items0-0 of 0 5 💌 per page |
|                                                    |                            |
| Add Edit Delete                                    | M Page 1 🗸 of 1 🕨 🕨        |
| Scheduling                                         |                            |
| Time: Always 💌                                     |                            |
| From: 00:01 (hh:mm)                                |                            |
| To: 23:59 (hh:mm)                                  |                            |
| Effective on: Everyday Sun Mon Tue Wed Thu Fri Sat |                            |
| Save Cancel                                        |                            |

ステップ2:キーワードが定義された指定されたド**メインとWebサイトを拒否するに**は、[禁 止されたドメインのブロック]オプションボタンをクリックします。

#### 禁止ドメインの管理

ステップ1:[Forbidden Domains**]フィールド**の[Enable]*をオン*にして、指定したドメインからのコンテンツを拒否します。

| Forbidden Domains: I Enable |                             |
|-----------------------------|-----------------------------|
| Forbidden Domains Table     | Items 0-0 of 0 5 🚽 per page |
| Domain Name                 |                             |
| 0 results found!            |                             |
| Add Edit Delete             | M Page 1 - of 1 🔛 🔛         |

ステップ2 [Forbidden Domains]テーブルの**[Add]**をクリックして、新しい禁止ドメインを追加します。

| Forbidden Domains: I Enable |                             |
|-----------------------------|-----------------------------|
| Forbidden Domains Table     | Items 0-0 of 0 5 🚽 per page |
| Domain Name                 |                             |
| domain.name                 |                             |
| Add Edit Delete             | Page 1 🗸 of 1 🕨 💌           |

ステップ3 : コンテンツをブロックするドメイン名を[ドメイン名]フィールド*に入力*しま*す*。

ステップ4:[Save]をクリ**ックします**。ドメイン名が禁止ドメインテーブルに追加されます。

| Forbidden Domains: I Enable |                             |
|-----------------------------|-----------------------------|
| Forbidden Domains Table     | Items 1-1 of 1 5 👻 per page |
| Domain Name                 |                             |
| domain.name                 |                             |
| Add Edit Delete             | 🙀 🚽 Page 1 🚽 of 1 💽 📄       |

ステップ5:(オプション)禁止されているドメインエントリを編集するには、編集するエン トリのチェックボックスをオンにし、[Edit]をクリックし、[*Domain Name*]フィールドでド メイン名を編集し、[Save]をクリックします。

ステップ6:(オプション)禁止されているドメインエントリを削除するには、削除するエン トリのチェックボックスをオンにし、[削除]をクリックして[保**存]をクリックしま**す。

### Webサイトブロックの管理

| Website Blocking by Keywords: 🗹 Enable |                             |
|----------------------------------------|-----------------------------|
| Website Blocking by Keywords<br>Table  | Items 0-0 of 0 5 👻 per page |
| Keyword                                |                             |
| 0 results found!                       |                             |
| Add Edit Delete                        | 🖂 🗹 Page 1 🖵 of 1 🕨 💌       |

ステップ1:[Website Blocking by Keywords]**フィールド**の[Enable]をオンにし、指定したキー ワードに基づいてWebサイトからのコンテンツを拒否します。Webサイトのアドレスにキ ーワードが含まれている場合、Webサイトはブロックされます。

ステップ2:Webサイトをブロックするに**は、[Website Blocking by Keywords]**テーブルの [Add]をクリックします。

| Website Blocking by Keywords<br>Table | Items 0-0 of 0 5 👻 per page |
|---------------------------------------|-----------------------------|
| Keyword                               |                             |
| keyword                               |                             |
| Add Edit Delete                       | Page 1 🗸 of 1 🕨 🕨           |

ステップ3:[キーワード]フィールドに単語*を入力*します。ルータは、このキーワードを含む Webサイトからのコンテンツを拒否します。

ステップ4:[Save]をクリ**ックします**。キーワードが[Website Blocking by Keywords]テーブル に追加されます。

| Website Blocking by Keywords: 🗹 Enable |                              |
|----------------------------------------|------------------------------|
| Website Blocking by Keywords<br>Table  | Items 1-1 of 1 5 	✔ per page |
| Keyword                                |                              |
| 🔽 keyword                              |                              |
| Add Edit Delete                        | 🙀 🚽 Page 1 🗸 of 1 🖿 🖿        |

ステップ5:(オプション)Webサイトのブロッキングエントリを編集するには、編集するエントリのチェックボックスをオンにし、[Edit]をクリックし、[*Keyword]フィールドでWebサイトのキーワードを編集*し、[Save]をクリックします。

ステップ6:(オプション)Webサイトのブロッキングエントリを削除するには、削除するエントリのチェックボックスをオンにし、[削除]をクリックして[保**存]をクリックしま**す。

## スケジューリング

| Scheduling    |            |                                         |
|---------------|------------|-----------------------------------------|
| Time:         | Interval 👻 |                                         |
| From:         | 08:00      | (hh:mm)                                 |
| To:           | 17:00      | (hh:mm)                                 |
| Effective on: | Everyday   | Sun 🗹 Mon 🔍 Tue 🔍 Wed 🔍 Thu 🔍 Fri 🗖 Sat |

ステップ1:[Time]ドロップダウンリストから、禁止されているドメイン制限を有効にする*時* 刻を選択します。

- ・常に:制限は常に有効です。
- ・間隔:制限は、定義された時間に基づいて有効になります。

ステップ2:[Time]フィールドが[Interval]に設定されている場合は、次のフィールドを設定して、禁止ドメインの制限が有効になる時間を定義します。

- ・ From 制限の開始時刻(HH:MMの形式)。
- ・ To:HH:MM形式の制限の終了時刻。

ステップ3:制限が適用される日のチェックボックスを[効果の適用日]フィールド*でオンに* しま*す*。

ステップ4:[Save]をクリックします。コンテンツフィルタスケジュールが設定されます。

## 許可されたドメインの承認

ステップ1:ルータ設定ユーティリティにログインし、[Firewall] > [Content Filter]を選択し ます。[コンテン*ツフィルタ*]ページが開きます。

| Content Fi                                       | lter                             |                                         |                |     |          |
|--------------------------------------------------|----------------------------------|-----------------------------------------|----------------|-----|----------|
| <ul> <li>Block Forl</li> <li>Accept A</li> </ul> | bidden Domains<br>Ilowed Domains |                                         |                |     |          |
| Allowed Dom                                      | ains: 🔲 Enable                   |                                         |                |     |          |
| Allowed D                                        | omains Table                     |                                         | Items 0-0 of 0 | 5 👻 | per page |
| Domair                                           | n Name                           |                                         |                |     |          |
| 0 results for                                    | und!                             |                                         |                |     |          |
| Add                                              | Edit Delete                      | [                                       | Page 1         | of  | 1        |
| Scheduling                                       |                                  |                                         |                |     |          |
| Time:                                            | Always 🗸                         |                                         |                |     |          |
| From:                                            | 00:01                            | (hh:mm)                                 |                |     |          |
| To:                                              | 23:59                            | (hh:mm)                                 |                |     |          |
| Effective on:                                    | Everyday                         | Sun 🗌 Mon 🔲 Tue 💭 Wed 💭 Thu 💭 Fri 🗌 Sat |                |     |          |
| Save                                             | Cancel                           |                                         |                |     |          |

ステップ2:[許可されたドメインを受け入**れる(Accept Allowed Domains)]**オプションボタン をクリックして、指定したドメインを許可します。

### 許可ドメインの管理

0

| Allowed Domains: 🗹 Enable |                             |
|---------------------------|-----------------------------|
| Allowed Domains Table     | Items 0-0 of 0 5 👻 per page |
| Domain Name               |                             |
| 0 results found!          |                             |
| Add Edit Delete           | Mage 1 - of 1 🔛             |

ステップ1:指定したドメインのコンテンツを許可す**るには、[許可され**たドメイン]フィー ルドの[有効]をオンにします。

ステップ2:[Allowed Domains]テーブルの[**Add**]をクリックして、新しい許可ドメインを追加 します。

| Allowed Domains: 🗹 Enable |                             |
|---------------------------|-----------------------------|
| Allowed Domains Table     | Items 0-0 of 0 5 → per page |
| Domain Name               |                             |
| domain.name               |                             |
| Add Edit Delete           | 🙀 🛃 Page 1 🚽 of 1 🕨 🔛       |

ステップ3:コンテンツを許可するドメイン名を[ドメイン名]フィールドに入力します。

ステップ4:[Save]をクリ**ックします**。ドメイン名が[Allowed Domains Table]に追加されます

| Allowed Domains: 🗹 Enable |                             |
|---------------------------|-----------------------------|
| Allowed Domains Table     | Items 1-1 of 1 5 👻 per page |
| Domain Name               |                             |
| 🔽 domain.name             |                             |
| Add Edit Delete           | Page 1 🗸 of 1 🔛 🔛           |

ステップ5:(オプション)許可されたドメインエントリを編集するには、編集するエントリ

のチェックボックスをオンにし、[Edit]をクリックし、[*Domain Name*]フィールドでドメイ ン名を編集し、[Save]をクリックします。

ステップ6:(オプション)許可されたドメインエントリを削除するには、削除するエントリ のチェックボックスをオンにし、[削除]をクリックして[保**存]をクリックしま**す。

#### スケジューリング

| Scheduling    |            |                                         |
|---------------|------------|-----------------------------------------|
| Time:         | Interval 👻 |                                         |
| From:         | 17:00      | (hh:mm)                                 |
| To:           | 08:00      | (hh:mm)                                 |
| Effective on: | Everyday   | Sun 🗹 Mon 🗹 Tue 🔍 Wed 🔍 Thu 🔍 Fri 🔲 Sat |

ステップ1:[Time]ドロップダウンリストから、許可されたドメインルールを有効にする*時刻* を選択します。

- ・常に:ルールは常に有効です。
- ・間隔:ルールは定義された時間に基づいて有効になります。

ステップ2:[Time] フィールドが[interval]に設定されている場合は、許可されたドメインルー ルが有効な時間を定義するために、次のフィールドを設定します。

- From ルールの開始時刻(HH:MMの形式)。
- To: ルールの終了時間(HH:MMの形式)。

ステップ3:[Effect On]フィールドで、ルールが適用される日のチェックボックスを*オンにし*ます。

ステップ4:[Save]をクリックします。コンテンツフィルタスケジュールが設定されます。